#### N515/R00(02.10.12)

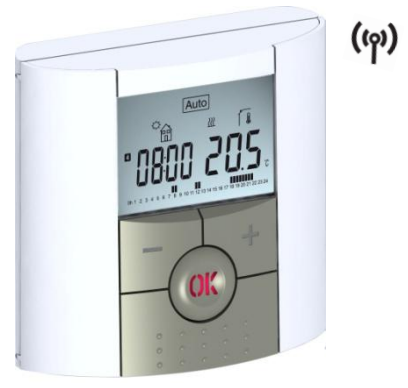

## V22 Thermostat

#### USER GUIDE GB RF Digital programmable Thermostat 3-59

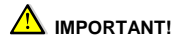

Before starting work the installer should carefully read this Installation & Operation Manual, and make sure all instructions contained therein are understood and observed.

 The thermostat should be mounted, operated and maintained by specially trained personnel only.
 Personnel in the course of training are only allowed to handle the product under the supervision of an experienced fitter. Subject to observation of the above terms, the manufacture shall assume the liability for the equipment as provided by legal stipulations.

 All instructions in this Installation & Operation manual should be observed when working with the controller. Any other application shall not comply with the regulations. The manufacturer shall not be liable in case of incompetent use of the control. Any modifications and amendments are not allowed for safety reasons. The maintenance may be performed by service shops approved by the manufacturer only. - The functionality of the controller depends on the model and equipment. This installation leaflet is part of the product and has to be obtained.

#### APPLICATION

- The thermostats "V21 or V22" series are developed to control and manage all type of Electrical heating system or materials.

- The controllers have been designed for use in residential rooms, office spaces and industrial facilities.

Verify that the installation complies with existing regulations before operation to ensure proper use of the installation.

#### Table of content

| Presentation                      | 7            |
|-----------------------------------|--------------|
| Keyboard                          | 9            |
| LED & Display                     | . 10         |
| First Installation                | . 12         |
| Batteries installation            | . 12         |
| Time and Date adjustment          | . 13         |
| RF installation                   | . 14         |
| Starting                          | . 17         |
| Working mode definition           | . 19         |
| Autonomous working                | . 20         |
| Manual mode Comfort               | . 21         |
| Manual mode, Reduced              | . 21         |
| OFF mode                          | . 22         |
| Automatic mode                    | . 22         |
| Program mode                      | . 23         |
| Holiday mode                      | . 33         |
| Timer mode                        | . 34         |
| In combination with Central (V24) | . 35         |
| Special function                  | . 37         |
| Keyboards lock Function           | . 37         |
| Open window function              | . 37         |
| Information                       | . 39         |
| Parameter's menu                  | . 40         |
|                                   | Presentation |

| 6 | Technical characteristics  | 45 |
|---|----------------------------|----|
| 7 | Troubleshooting & Solution | 47 |

### 1 Presentation

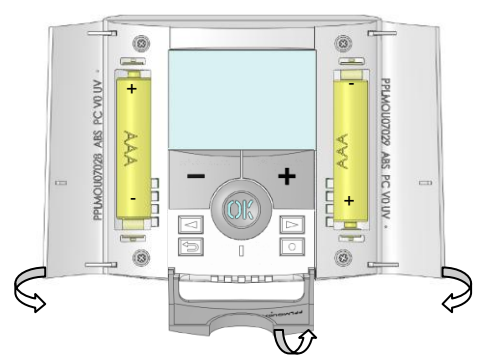

Electronic programmable thermostat with LCD display specially designed to control different type of heating systems.

It will be your best partner to optimize your energy consumption and increase your comfort.

- Modern design with soft touch material.
- Wireless Bidirectional communication 868 MHz.
- "Easy program creation" function.
- Weekly programmable by step of 30min.
- Temporary override function.
- Anti freeze function.
- Holiday or Reception function.
- EEPROM non volatile memory.
- 2 AAA batteries for 2 years operating life.
- 2 parameter menus, (User and Installer)
- 3 types of receivers for all possibilities of uses.

#### In option

External sensor with several possibilities of regulation. (Floor, combined...)

## 1.1 Keyboard Minus Key (-) Plus Key (+) Validation Key (OK) Status LED -0.0.0.0 Left Navigation key (<) Right navigation key (>) 🔄 Escape key (🌙) Edition key (●)

### 1.2 LED & Display

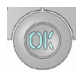

**Red Fix**: Heating demand (when backlight is lit up):

**Green flash:** your validation is required **Red flash:** Error on sensor or batteries

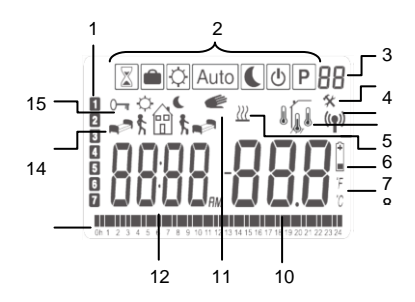

- 1: Current day of the week
- 2: Operating mode menu (active mode is framed).
- 3: Program number or parameter number if "4" is displayed.
- 4: Installation Parameter menu.
- 5: RF transmission logo.
- 6: Type of sensor used and temperature displayed.
  - Regulation => Internal or external sensor.
  - Regulation => Floor sensor.
     (Only available with V23 receiver)
- ĺ, l
- Regulation => Internal sensor with Floor limitation.(Only available with V23 receiver)
- 7: Heating demand indication.
- 8: Low batteries indicator.
- 9: °C or °F unit indicator
- Setting or measured temperature if "5" is displayed. Parameter value if "4" is displayed.
- 11: Temporary override function activated.

- 12: Time or parameter title if "4" is displayed.
- 13: Program of the current day (the current time bar blinks)
- 14: Pictogram for program creation,
- 15: program state in normal operating mode.
- 16: Key lock indicator.

## 2 First Installation

This section will guide you to set up your thermostat for the first time.

### 2.1 Batteries installation

 Open the two side's covers and Insert the 2 AAA Alkaline supplied batteries (or remove the small protection sticker if the batteries are already installed in the compartment)

- Close the two side's covers.

- Now your thermostat will propose you to adjust the current time and date.

### 2.2 Time and Date adjustment

Each time a value blinks, you can adjust it with the (-) and (+) keys, once the value is chosen, validate it with the (OK) key. The thermostat will jump automatically to the next value.

Note: you can always come back to the previous value by pressing the escape key (). List order of the time and date adjustments:

Time and day: Adjustment of the hours, Adjustment of the minutes Adjustment of the day (1 = Monday) Date: Adjustment of the day number Adjustment of the month number (01 to 12) Adjustment of the year (Century) Adjustment of the year Then the message "Save" and blinking green LED appears, press (OK) to validate the adjusted time and date. You can always reach the time and date adjustments, by pressing and maintaining the edition (●) key during 2 seconds in normal operating modes.

### 2.3 RF installation

 First of all to configure your thermostat with the receiver, you must put your receiver in « RF init ».
 mode. (please refer to the receiver leaflet for this, only the RF receiver of the same range are compatibles V23, V25 & V26)

- Now on the thermostat press and maintain the edition key (●) during 5s, then the parameter « **RF** ini » must be display.

The thermostat will send now the radio configuration signal to the receiver.

 After few seconds the thermostat and receiver should exit by their self the RF init mode, this is the normal procedure to confirm a correct pairing.

- Now you can check the RF distance, go to the room which must be regulated. Put your thermostat on the final position (On the wall or table...), then put the thermostat in Comfort mode (setting temperature position 37°C). Close the door and go to the receiver to check if the new status of the thermostat has received. (The heating is generally showed by a Red LED on the receiver).

- Now return to the thermostat and switch off it. Check on the receiver again if it's also switched off (The red LED must be turned off) If the RF signals were received correctly, adjust your setting temperature as you want. If the RF signals weren't received correctly, check the installation (Receiver position, distance...) or restart the RF init rules to be sure.

\* To make the installation easier it will be better to have the thermostat near to the receiver during the configuration mode. (A minimal distance of > 1meter must be respected)

### 2.4 Starting

The thermostat is now ready to works.

The default working mode will be automatic Auto with a standard built-in program "P1".

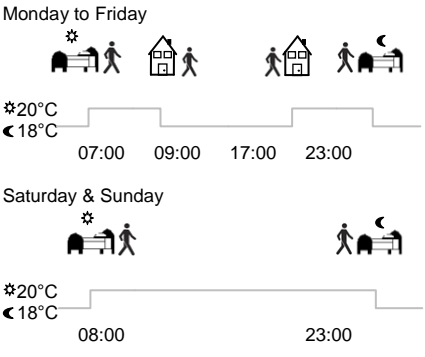

#### Note:

You can customise your program as you want, See the next part "Working mode definition" chapter "Program" for more explanation.

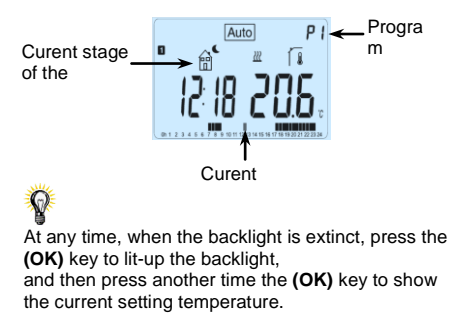

### 3 Working mode definition

Following your installation (Unit installed) your thermostat will offer different possibilities.

 If your thermostat works in combination with a wireless Central (V24) it will deactivate the possibility to change the working mode as the choice will be done by your Central unit, then it will works like a remote unit in the room.

 Following the model of receiver linked with your thermostat, you will have also different possibilities for the working and regulation (Floor regulation, air regulation combined with floor limitation, Pilot wire function...)

#### 3.1 Autonomous working (Available with all receiver models)

Your thermostat has several different working modes to allow you to adjust your unit according to your life habitudes.

How to change the working mode?

- Open the small center cover to have access to the navigation keys (◄) or (►).

- You can now press theses keys to display the working mode line.

Move the frame cursor on the desired working mode and press **(OK)** to enter in the operating mode you have chosen.

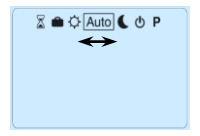

### 3.1.1 Manual mode Comfort Manual working mode, the comfort setting temperature will be followed all the time. By pressing (-) or (+) keys, the comfort setting

temperature starts to blink and can be adjusted.

### 3.1.2 Manual mode, Reduced

Manual working mode, the reduced setting temperature will be followed all the time. By pressing (-) or (+) keys, the reduced setting temperature starts to blink and can be adjusted.

## 3.1.3 OFF mode

Use this mode if you need to switch off your installation.

Be Careful:

In this mode your installation can freeze.

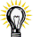

 - Āt any time, when display is off, press on the (Ok) key to display a few seconds the current temperature and time.

- To restart your installation, use the navigation keys (◄) or (►).

### 3.1.4 Automatic mode Auto

In this mode the thermostat will follow the chosen program (Built-in or customized) according to the actual time and the Comfort and Reduced setting temperatures. You can easily override, until next program step, the current program temperature by changing the value with (-) or (+). Setting temperature will blink. The small hand *logo* will be displayed when override function is active.

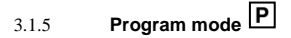

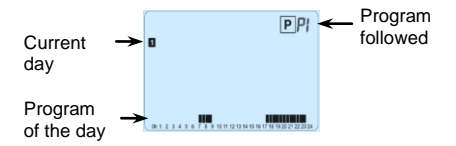

When you enter in the Program mode, the first operation is to chose the program number with (-) or (+) keys.

You can choose between a built-in program P1 to P9 or a user program U1 to U4.

If you chose a Built-in program **P1** to **P9**, You can only see and chose the program.

- P1: Morning, Evening & Weekend
- P2: Morning, Midday, Evening & Weekend
- P3: Day & Weekend
- P4: Evening & Weekend
- P5: Morning, Evening (Bathroom)
- P6: Morning, afternoon & Weekend
- P7: 7H 19H (Office)
- P8: 8H 19H & Saturday (Shop)
- P9: Weekend (Secondary house)

(See the Annexe parts to view a complete description of the Built-in program)

- Use the navigation keys (◀) or (►) to change the program day displayed.

 Press the (OK) key to confirm your choice and come back to the main screen (in AUTO mode) If you chose a user program U1 to U4, As above you can choose the program, see it, but you can also customise it. Default setting: U1, U2, U3, U4 = Comfort all week

- Press on the edition key (•) to customise a user program.

Symbols and explanation for program creation:

● First step of the day (芬Comfort temp.) The wakeup hour need to be adjusted.

Middle step of the day ( CReduced temp.) The leaving hour need to be adjusted

Middle step of the day (Comfort temp.) The comeback hour will need to be adjusted

Last step of the day ( Reduced temp.) The sleeping hour need to be adjusted

- The program step is 30 minutes
- Each time a value or icon blinks you are invited to

make a choice with (-) or (+) keys, once the choice is made press the (OK) key to jump to the following step.

- The program creation will always start with the day 1 (Monday).

Once you have pressed the (•) key, the following display will appear:

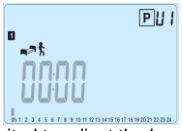

Now you are invited to adjust the hour of the first step of the program with (-) or (+),

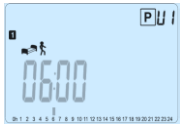

Press (OK) to validate and go to the following step.

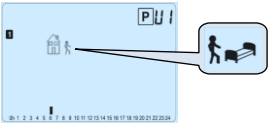

Now you are invited to choose the type of the next step of the program (blinking icons),

2 choices will be possible:

- 1<sup>st</sup> choice is to choose the sleep icon. (End of the day)

- 2<sup>hd</sup> choice is to choose the leaving icon, to add one step to the program during the day.

When the choice is made, press (OK) to validate. Then you can adjust the step hour with (-) or (+),

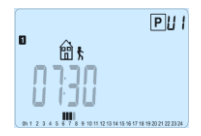

When step hour is set press **(OK)** to jump to the next step.

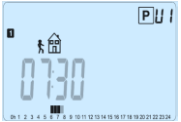

You will be directly invited to adjust with (-) or (+) the hour of the comeback step.

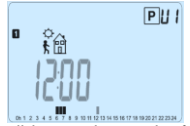

Press (OK) to validate and go to the following step.

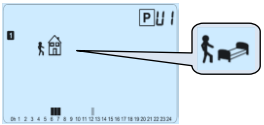

You are again invited to choose the type of the next step of the program (blinking icons),

2 choices will be possible:

- 1<sup>st</sup> choice is to choose the sleep icons. (End of the day)

- 2<sup>nd</sup> choice is to choose the leaving icons, to add another step to the program during the day.

When the choice is made, press (OK) to valid and you can adjust the hour of this step with (-) or (+),

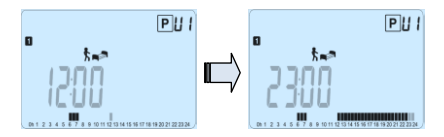

Press **(OK)** to validate and finish the edition of the first day.

Now you can choose to copy the program day just created to subsequent days.

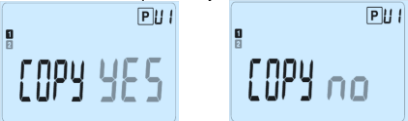

Change the choice "Yes" or "no" with (-) or (+) and validate your choice with (OK).

 If you select "no", you will be invited to create a program for Tuesday (repeat the previous method to built it.)

 If you select "Yes", you will have the possibility to copy the program to the following day (on Tuesday on Wednesday... up to the last day of the week (7 Sunday).

When you press **(OK)** on the last day (7 Sunday) you will be invited to **"SAVE**" your program.

Then the message "**Save**" and blinking green LED appears:

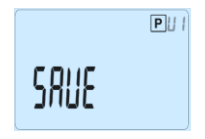

Press (OK) key to save your program and return to AUTO operating mode following your user program.

Press the escape key ( ) to erase your user program changes and come back to operating mode.

Holiday mode 3.1.6

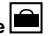

The Holiday mode allows you to set the anti-freeze temperature for a selected number of days

- You can adjust, the duration in day "d" with (-) or (+), press (OK) to start. (Adjustable 1 to 99 days)

 The anti-freeze setting temperature is fixed and can be adjusted in the parameter menu number 06 'HG', see chapter 6, (Default value 10°C)

The illogo will blink and the number of days left is displayed until the end of the period.

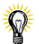

If you want to stop the Holiday function before the end, set the duration period to "no" with (-) key.

#### Timer mode 3.1.7

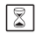

The Timer mode allows you to adjust, the temperature and the duration for a special time. This function can be used when you stay at home for several days, or if you want to override the program for some time (reception...)

- You can first adjust, the duration in hours "H" if below 24H, then in day "d" with (-) or (+), press (OK) to validate. (Adjustable 1 Hour to 99 days)

- In a second time, you can adjust the desired setting temperature with (-) or (+), press (OK) to start the function. (Default value 22°C)

The  $\overline{a}$  logo will be blinks and the number of hours /days left is displayed until the end of the period.

Ø

If you want to stop the Timer function before the end, set the duration period to "**no**" with (-) key.

### 3.2 In combination with Central (V24)

If your thermostat works in combination with a wireless Central (V24), it will become a remote unit. All the working will be now done on the Central, you can view all information sent by the Central or by the receiver and also change the room setting temperature from this unit.

Screen shot of thermostat in combination with the wireless Central (V24).

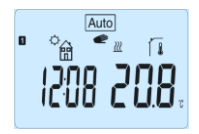

Note: the time will be also sent by the Central, then all your installation will be synchronized with the same time.

### 4 Special function

**4.1 Keyboards lock Function** Use this function to prevent all change of your settings (In a child room, public area...)

- To activate the Key lock function, first press maintain the escape key ( ) and then press simultaneously on the edition key ( ).

- The " <sup>0</sup><sup>--</sup>" logo will be displayed on the screen. - Repeat the same procedure to unlock the key

board.

### 4.2 Open window function

Conditions of open window detection:

The thermostat detects an "Open window" if the displayed temperature (internal or ambient sensor)

decreases by 3°C or more during a 5 minutes period (or less).

In this case, the thermostats stops heating for 15 minutes.

The function remains active during those 15 minutes so the stop can last more time if the temperature continues decreasing.

As an indicator of this function, the room temperature will blink.

Return to normal mode:

The thermostat returns automatically to normal mode after the stop period.

The function can be overridden by pressing the **(OK)** button during the stop heating phase.

Then the blinking temperature should stop to indicate the end of the detection.

Special cases:

- This function doesn't work if Thermostat is in Floor regulation

- This function doesn't work if Thermostat is in OFF / Antifreeze Mode

- If temperature is less than 10°C, thermostat will regulates at 10°C during the stop phase

### 4.3 Information

With this function, by several presses on the escape key (), you can quickly view all currents temperatures of the probe sensors connected to your thermostat or your receiver linked (room, Ambient or Floor sensors)

This "Scroll function" is only available in the main screen.

#### You can view alternatively:

- Current setting point temperature.
- Room temperature.
- Ambient temperature (if external sensor connected)
- Floor temperature (with V23 receiver only)

## 5 Parameter's menu

Your thermostat has a parameter's menu, in order to enter in this menu, press and maintain the edition key (•) during 5sec. Then parameter menu will appear and first parameter screen will be displayed:

Now you can select a parameter which must be adjusted with the navigation keys ( $\triangleleft$ ) or ( $\triangleright$ ), once the parameter chosen, toggle the value with the (OK) key, modify it with (-) or (+) and confirm your adjustment with (OK).

To leave the parameter menu, choose the parameter « End » and press (OK).

| N° | Default value & other possibilities                                                                |  |  |  |  |  |
|----|----------------------------------------------------------------------------------------------------|--|--|--|--|--|
| 00 | <b>RF INI:</b> Radio configuration                                                                 |  |  |  |  |  |
|    | this RF Thermostat with it's RF receiver.                                                          |  |  |  |  |  |
|    | You also need to set simultaneously the                                                            |  |  |  |  |  |
|    | simple receiver press and maintain button until<br>the green light lit's up, see receiver leaflet) |  |  |  |  |  |
| 01 | dEG: Unit of the temperatures displayed                                                            |  |  |  |  |  |
|    | <u>°c</u> Celsius                                                                                  |  |  |  |  |  |
|    | °F Fahrenheit                                                                                      |  |  |  |  |  |
| 02 | 2: Selection of the Time clock unit                                                                |  |  |  |  |  |
|    | <u>24H</u> (24:00)                                                                                 |  |  |  |  |  |
|    | 12H (12:00 AM /PM)                                                                                 |  |  |  |  |  |
| 03 | dst: Daylight Summer time change Summer<-                                                          |  |  |  |  |  |
|    | >Winter                                                                                            |  |  |  |  |  |
|    | YES automatic change according to date.                                                            |  |  |  |  |  |

|    | <b>no</b> no daylight summer time automatic<br>change.                                                                                                    |
|----|----------------------------------------------------------------------------------------------------|
| 04 | AirC: Calibration of the internal probe<br>The calibration must be done after 1 day<br>working with the same setting temperature in<br>accordance with the following description:<br>Put a thermometer in the room at 1.5M<br>distance from the floor (like the thermostat) and<br>check the real temperature in the room after 1<br>hour.<br>When you enter on the calibration parameter<br>"no" is displayed on the right to indicate no<br>calibration has made.<br>To enter the value shown on the thermometer,<br>use the (-) or (+) keys to enter the real value.<br>Then, press (Ok) to confirm.<br>The message "Yes" should be displayed; the<br>value will be stored in the internal memory.<br>If you need to erase a calibration press on the<br>escape key (). |

|    | The old value will be erased and the message<br>"no" will be displayed.<br>* Pay attention:<br>Only the heating element driven by the<br>thermostat must be used during the complete<br>step of the calibration |
|----|----------------------------------------------------------------------------------------------------|
| 05 | OutC , AMbC , FlrC: Calibration of the<br>external wired probe<br>Same calibration method as described in<br>parameter<br>"04 AirC" above.                                                                      |
| 06 | HG: Anti-freeze temperature used in Holiday<br>mode<br><u>Default value 10°C</u> .<br>Use the (-) or (+) keys to change the anti-<br>freeze setting temperature. Then press (Ok) to<br>confirm.                 |
| 07 | Clr ALL: Reset to Factory setting<br>Press and maintain (Ok) key during 10s to<br>reset Set points temperatures and user                                                                                        |

|    | parameters in this menu to factory default<br>settings. User programs will also be resetted.<br><u>Pay attention:</u><br>Ensure you that you have all necessary<br>elements to re-setup your installation before to<br>use this function. |
|----|----------------------------------------------------------------------------------------------------|
| 08 | Software version<br>VErS                                                                                                    |
| 09 | End: Exit the parameter's menu<br>Press (OK) key to exit installation parameter<br>menu and return to normal operation.                                                                                                    |

### 6 <u>Technical characteristics</u>

| Environmental:<br>Operating temperature:<br>Shipping and storage<br>temperature: | 0°C - 40°C<br>-10°C to +50°C                                |
|----------------------------------------------------------------------------------|-------------------------------------------------------------|
| Electrical Protection                                                            | IP30                                                        |
| Installation Category                                                            | Class II                                                    |
| Pollution Degree                                                                 | 2                                                           |
| Temperature precision                                                            | 0.1°C                                                       |
| Setting temperature range                                                        | 5°C to 37°C by 0,5°C                                        |
| Comfort, Reduced                                                                 | step                                                        |
| Holiday (Antifreeze)                                                             | 7.0°C (adjustable)                                          |
| Timer                                                                            | 5°C to 37°C                                                 |
| Regulation characteristics                                                       | Proportional Band<br>(PWM 2°C/10min)<br>or Hysteresis 0.5°C |
| Power Supply                                                                     | 2 AAA LR03 1.5V                                             |
| Operating life                                                                   | Alkaline ~2 years                                           |

| Sensing elements:<br>Internal & External (option)                                  | NTC 10kΩ at 25°C                                                                                       |
|------------------------------------------------------------------------------------|----------------------------------------------------------------------------------------------------|
| Radio Frequency                                                                    | 868 MHz, <10mW.                                                                                        |
| Software version                                                                   | Showed in parameter menu. Vers XXX                                                                     |
| Compatible receivers                                                               | V23 Flush type<br>V25 Wall type<br>V26 Plug type                                                       |
| Norms and homologation:<br>Your thermostat has been<br>designed in conformity with | EN 60730-1 : 2003<br>EN 61000-6-1 : 2002<br>EN 61000-6-3 : 2004<br>EN 61000-4-2 : 2001<br>EN300220-1/2 |
| the following standards or<br>other normative<br>documents:                        | EN301489-1/3<br>R&TTE 1999/5/EC<br>Low voltage<br>2006/95/CE<br>EMC 2004/108/CE                        |

## 7 Troubleshooting & Solution

| My Thermostat doesn't start      |                                                                                                    |  |
|----------------------------------|----------------------------------------------------------------------------------------------------|--|
| Batteries<br>Problem             | <ul> <li>Check if the protection<br/>sticker on the batteries is<br/>removed.</li> <li>Check the batteries<br/>orientation.</li> <li>Check the capacity of the<br/>batteries</li> </ul> |  |
| My Thermostat Led, blinks in Red |                                                                                                    |  |
| Problem on sensors               | The logo blinks (ambient<br>sensor)<br>- Contact your installer or seller.<br>The logo blinks (Floor sensor)<br>- Check the connection of the                                           |  |

|                                                                              | sensor on the receiver (V23).<br>- Disconnect the sensor, and check<br>it with an ohmmeter<br>(the value must be around<br>10kohms)                                             |  |  |
|------------------------------------------------------------------------------|----------------------------------------------------------------------------------------------------|--|--|
| Batteries<br>level is too<br>less                                            | The logo blinks (Batteries)<br>- Replace the batteries.                                                                                                    |  |  |
| My thermostat seems work correctly but the<br>heating doesn't work correctly |                                                                                                    |  |  |
| Output                                                                       | On the receiver:<br>- check the good reception of<br>RF signal.<br>- Check the connections.<br>- Check the power supply of<br>the heating element.<br>- Contact your installer. |  |  |
| RF<br>communicatio                                                           | - Check the following points :<br>- The receiver must be put at a<br>minimum distance of 50cm of                                                                                |  |  |

| all others electrical or wireles<br>materials (GSM, Wi-Fi)<br>- The receiver shouldn't be<br>fixed on a metallic part or too<br>close of hydraulic pipes<br>(Copper) |                                                                                                    |  |
|----------------------------------------------------------------------------------------------------|----------------------------------------------------------------------------------------------------|--|
| My thermostat seems work correctly but the                                                                                                    |                                                                                                    |  |
| temperatur                                                                                                    | e in the room was never in accordance                                                                                                    |  |
|                                                                                                    |                                                                                                    |  |
| Program                                                                                                    | <ul> <li>Check the Clock.</li> <li>The difference between Comfort &amp;<br/>Reduced temperature is too high?</li> <li>The step in the program is too<br/>short?</li> <li>Your installation use an energy<br/>saver, check the correct working.</li> <li>Contact your installer, to check &amp;<br/>adjust the regulation parameters with<br/>your heating system.</li> </ul> |  |

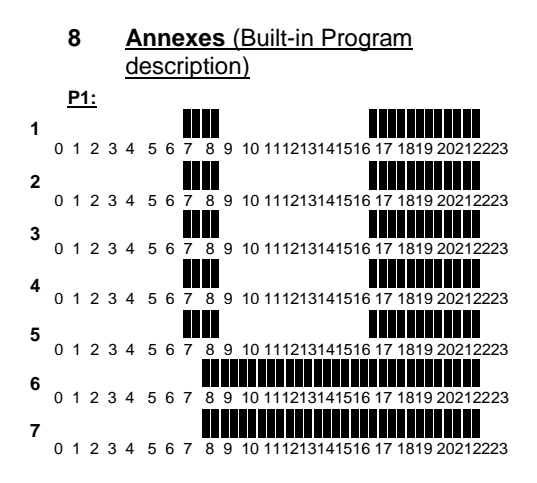

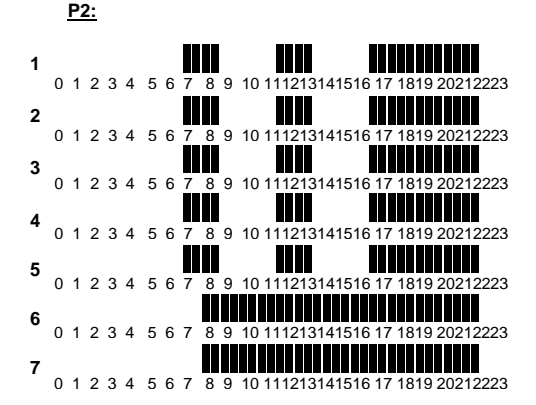

#### P3:

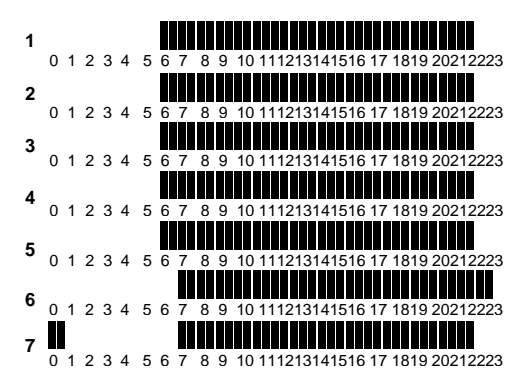

P4:

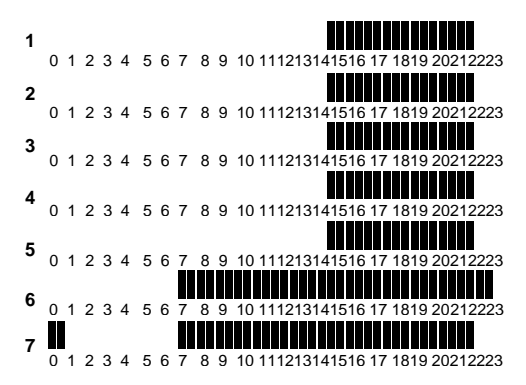

#### P5:

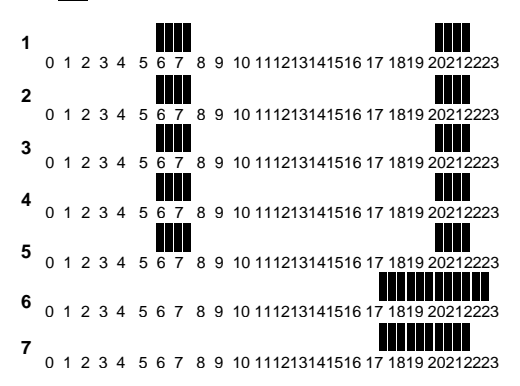

P6:

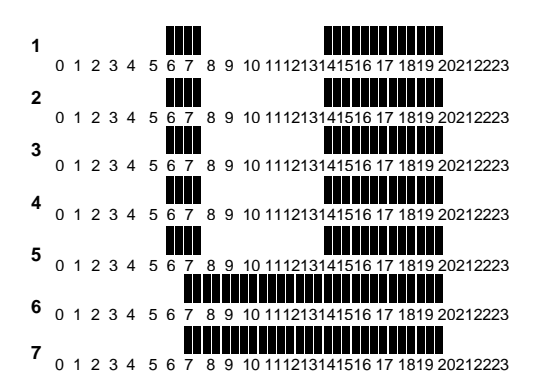

55

#### P7:

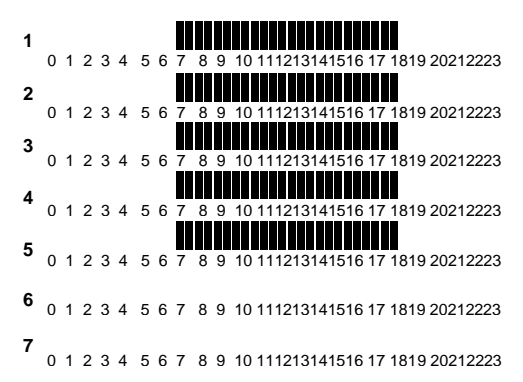

56

P8:

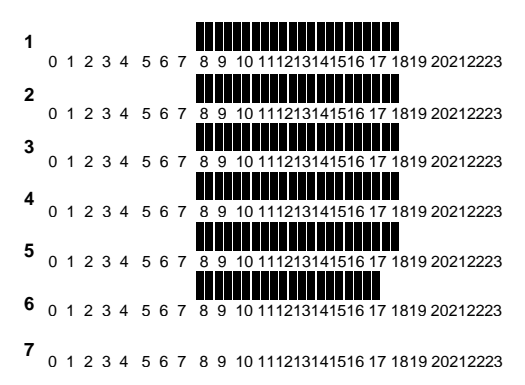

P9:

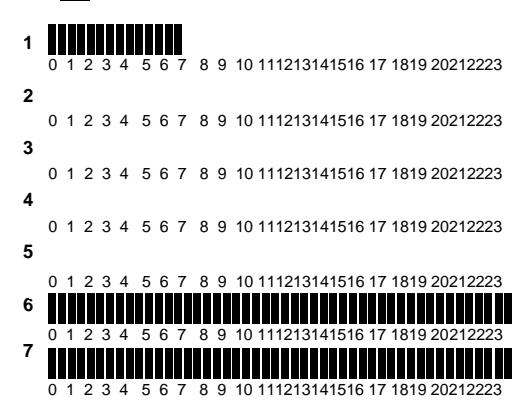

58

### WARRANTY

For normal use, a 2-year warranty from the date of purchase from an authorized seller is provided for flaws in the material or which occurred during the manufacturing of this product.

The warranty doesn't apply to products which have been damaged by improper use, defects caused by transport.

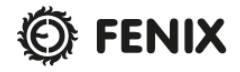

FENIX Trading s.r.o. \* Slezská 2, 790 01 Jeseník tel. +420 584 495 111 \* fenix@fenixgroup.cz www.fenixgroup.eu

# **Advanced installer's parameters menu**

Watts V22 Thermostat

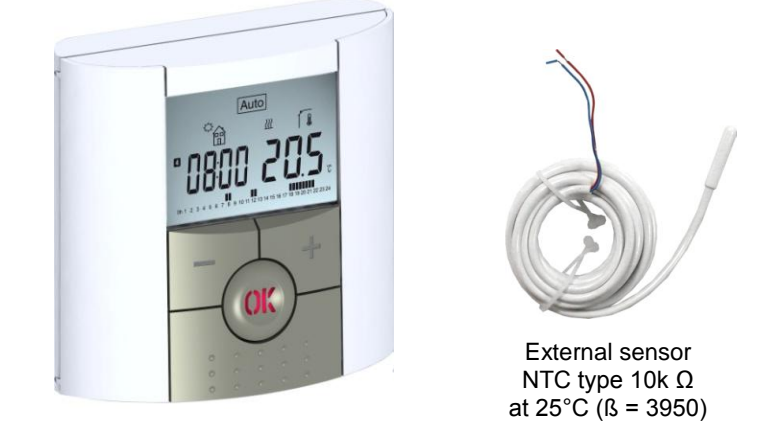

# How to accede it on the "V22" version

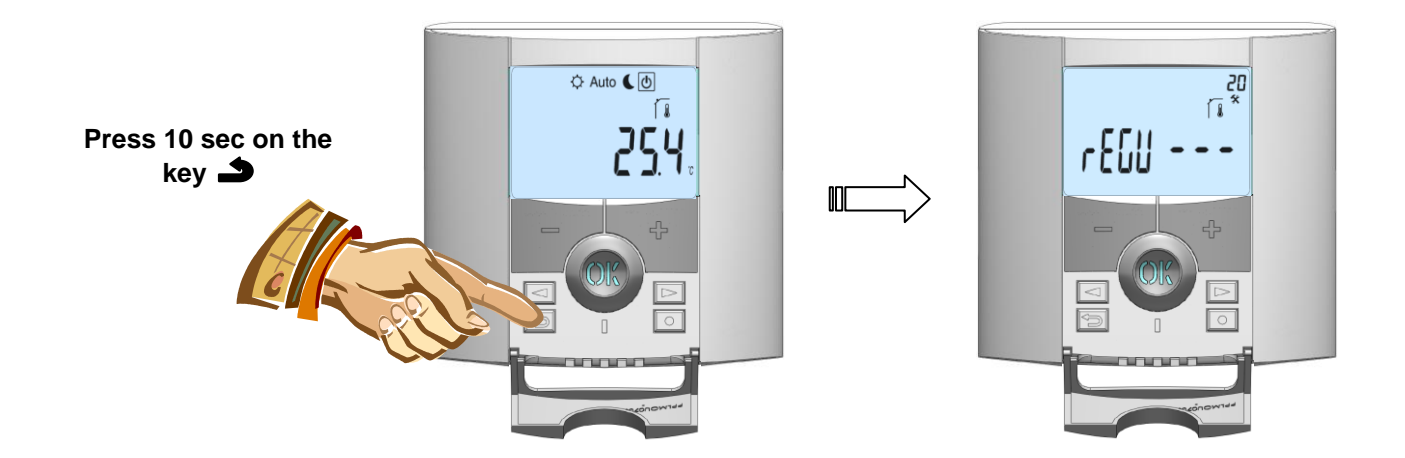

In order to enter in the menu, press on the escape key rightarrow during 10 seconds, the following display with the first parameter must be appears:

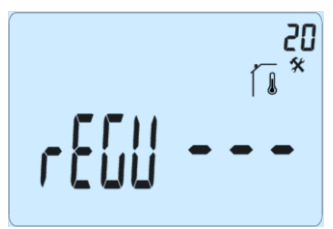

- Once you entered in the menu, go to the parameter which you want change by using the keys (<) or (>).
- Use the keys (+) or (-) to edit and modify and confirm by pushing the (OK) key.
- To leave the parameter menu, go to the parameter "End" and press the (OK) key.

GB

| Parameters Installer's Advanced Menu |         |                                                                                                    |                                                                                |                                                                                                    |
|--------------------------------------|---------|----------------------------------------------------------------------------------------------------|--------------------------------------------------------------------------------|----------------------------------------------------------------------------------------------------|
| N° names                             |         | Description of the parameter                                                                                                    | Factory value Other possibil                                                   |                                                                                                    |
| 20                                   | REGU    | Selection of the sensor used for the regulation.                                                                                                    | "AIR"<br>Internal ambient<br>sensor                                            | "amb"<br>External ambient sensor<br>The following option are<br>only available with V23<br>receiver<br>"FLR"<br>Floor sensor regulation<br>"FL.L"<br>Air regulation with floor<br>limitation possibilities<br>(see parameters 24&25) |
| 21                                   | AirS    | View of the measured values of the internal sensor.                                                                                                    | "_                                                                             | ″                                                                                                    |
| 22                                   | Ambs    | View of the measured values of the external (Ambient) sensor.                                                                                                   | ` <u> </u>                                                                     |                                                                                                    |
| 23                                   | RecS    | View of the measured values of the floor sensor connected to the receiver V23 type.                                                                             | <u> </u>                                                                       |                                                                                                    |
| 24                                   | FL.Lo   | Lower limit of the floor temperature.                                                                                                    | <b>״no″</b><br>The lower limitation is<br>not used                             | From 5°C to                                                                                                    |
| 25                                   | FL.Hi   | Upper limit of the floor temperature.                                                                                                    | <b>"no″</b><br>The upper limitation is<br>not used                             | From <b>"FL.Lo</b> " to<br>37°C                                                                                                    |
| 26                                   | reg     | Selection of regulation type.                                                                                                    | "bp"     "hys"       Proportional band<br>(PWM)     Hysteresis (On/C           |                                                                                                    |
| 27                                   | Bp1     | Concrete choice.                                                                                                    | "uf1"<br>For liquid concrete<br>with low thickness<br>< 6cm                    | "uf2"           For traditional           concrete with           thickness           > 6cm                                                                                                    |
| 28                                   | Вр2     | Floor covering choice.                                                                                                    | "F11"     "F12"       For tilling     For wood parquet       (floating or not) |                                                                                                    |
| 29                                   | wir     | Pilot wire function for French Market application:<br>Use this option if your installation has the pilot wire<br>installed in combination with an energy saver. | "yes"         "no"           Function activated         Function deactivated   |                                                                                                    |
| 30                                   | min     | Minimal value of the setting range.                                                                                                    | "5.0°C″                                                                        | "15.0°C″                                                                                                    |
| 31                                   | max     | Minimal value of the setting range.                                                                                                    | <sup>°</sup> 20.0°C″ <sup>°</sup> 37.0°C″                                      |                                                                                                    |
| 32                                   | Win     | Automatic open window detection.<br>(See user guide for more explanation)                                                                                       | <b>"yes</b> "<br>Function activated                                            | <b>``no″</b><br>Function deactivated                                                                                                    |
| 33                                   | Clr EEp | All parameters will be reloaded with the factory value.                                                                                                    | Press on the <b>(OK)</b> key during few seconds.                               |                                                                                                    |
| 34                                   | End     | To exit the installer's menu                                                                                                    | Press on the <b>(OK)</b> to exit.                                              |                                                                                                    |